### Instructions for attendees to modify their registration

- 1. Please visit the following site https://www.mcievents.com/nrpa2024/
- 2. Please select the "Attendees" button

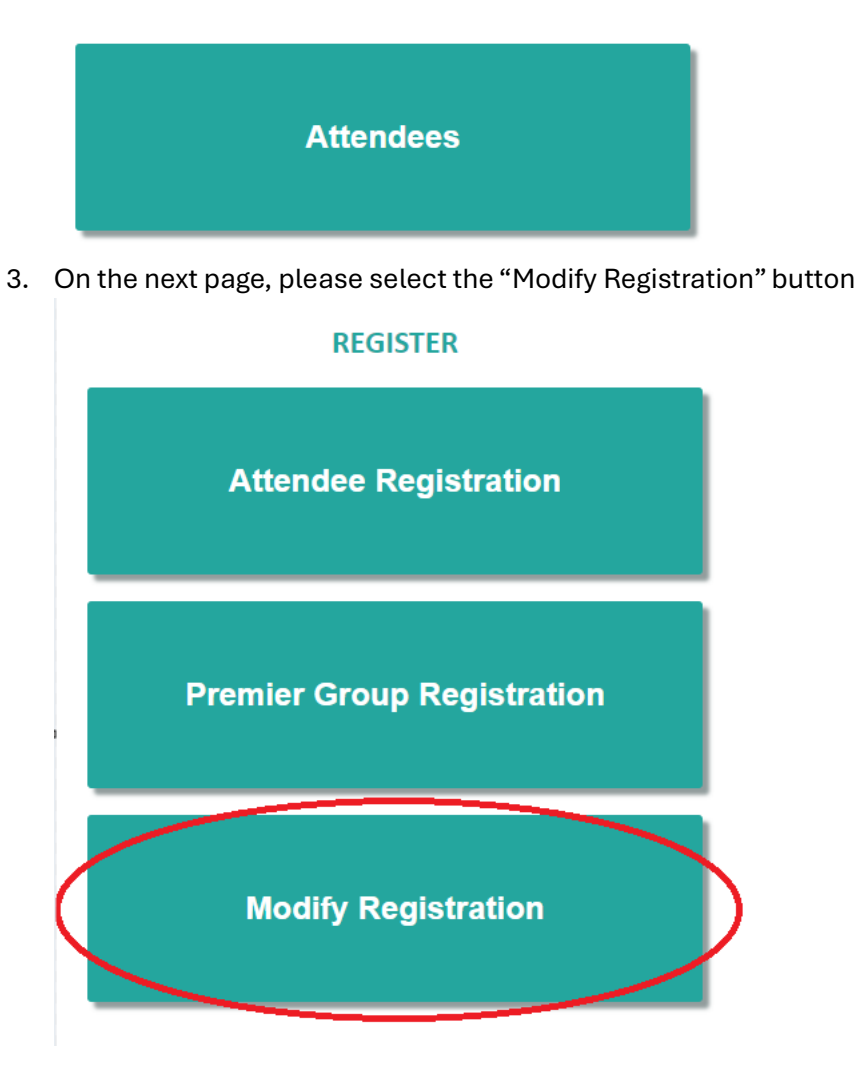

4. On the next page, please click the "Already Registered? Click Here" button.

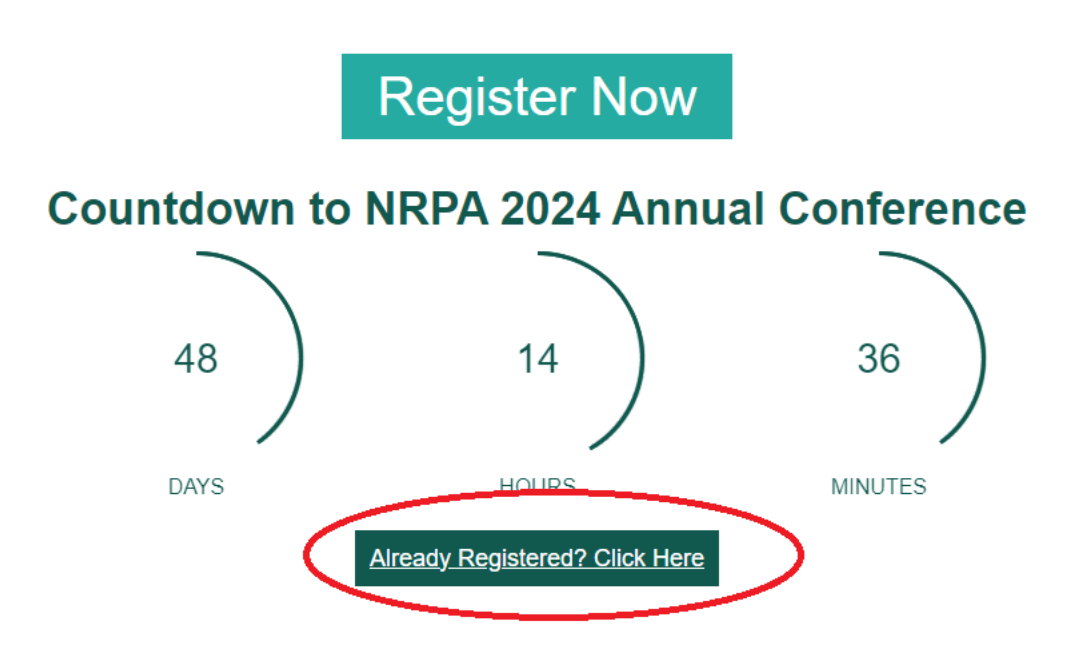

- 5. You will then be asked to provide your email address and registration record ID number. You can find your registration record ID number in your confirmation email from MCI.
- 6. Once you are logged in to your record, you will then select "Modify Registration"

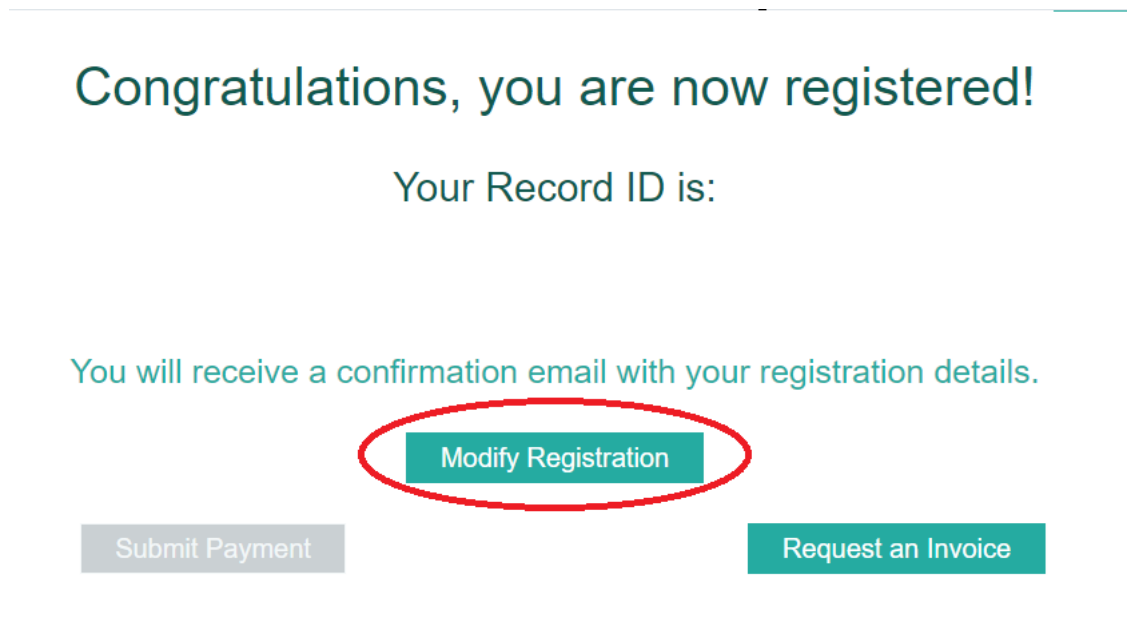

7. You will then go through the registration process; you will find all Pre-Conference Workshops on page 3 "Training Opportunities" of the registration process.

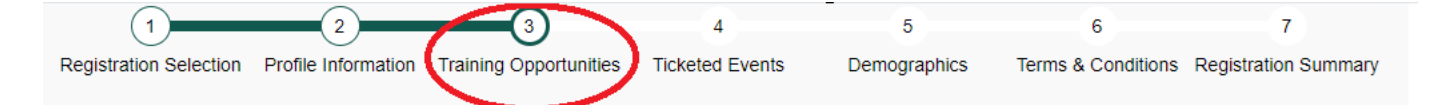

8. You will find the "Building Resilience Through Sport" Pre-Conference Workshop listed further on down of page 3. Please select the "Register" button for this Pre-Conference Workshop to be added to your registration record.

## **Building Resilience Through Sport**

#### 🗰 Oct 7, 2024, 10:00 AM - 3:00 PM

Park and recreation agencies provide high-quality, engaging youth programming. In these settings, park and recreation staff, after school administrators, youth sports coaches, camp counselors, seasonal staff and community volunteers play an important role in supporting our young people. While park and recreation staff are committed to creating positive environments for youth, they may not have the foundational skills or confidence to promote positive youth development. Join NRPA for an interactive workshop to build SEL, DEI, and youth development skills to ensure youth in your programs feel valued and supported. This training opportunity is appropriate for all youth-serving professionals in parks and recreation.

9. Please then proceed through the remainder of the registration process. On the final page of the registration process "Registration Summary", please hit the submit changes to save changes to your registration record.

10. You will be emailed an updated confirmation email from MCI USA with your new registration record details.

# \$0.00

#### Register